# ACTIVIDAD 1 – TEMA 7- MENSAJERÍA INSTANTÁNEA

## Busca e instala un servidor de mensajería instantánea Jabber/XMPP de libre distribución para GNU/Linux o Windows.

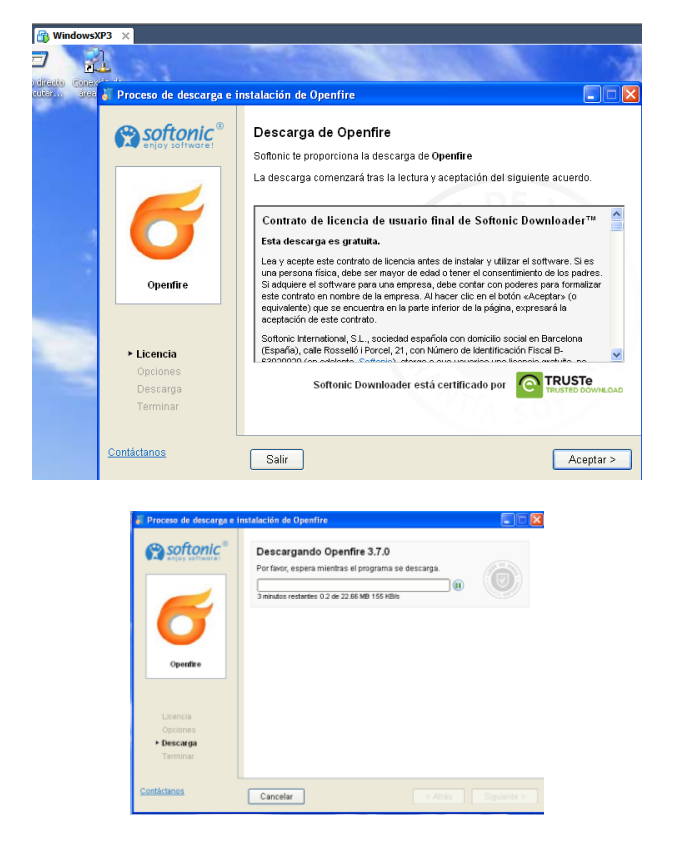

Vamos a instalar Openfire como servidor de mensajería instantánea

Una vez descargado nos aparece el asistente de instalación

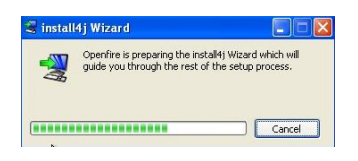

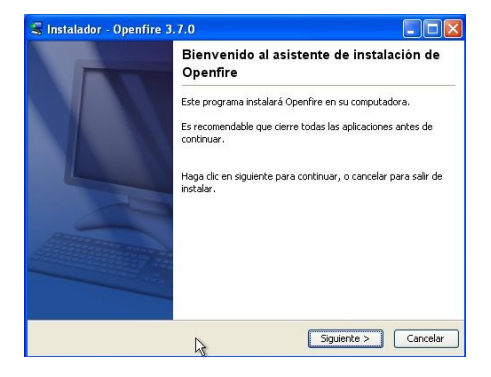

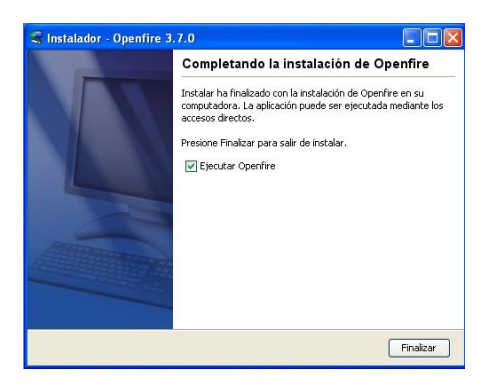

Una vez instalado nos aparece esta ventana, aquí le damos a Launch Admin

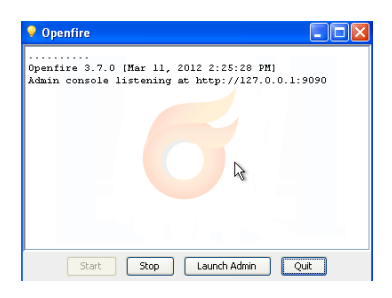

Elegimos el idioma español

| Atria - 🔿 - 🖹 😰                   | 🙆 💭 bisquela 🔆 favortes 🕢 📿 - 🚵 🥅 🦓                                                                                                    |          |
|-----------------------------------|----------------------------------------------------------------------------------------------------|----------|
| min (1) http://127.0.0.1:9090/set | tupinder.pp                                                                                                    | wheater: |
|                                   |                                                                                                    |          |
| etup Progress                     |                                                                                                    |          |
|                                   | Welcome to Cohun                                                                                                    |          |
| Language Selection                | welcome to setup                                                                                                    |          |
| Server Settings                   | Welcome to Openfire Setup. This tool will lead you through the initial setup of the                                                                                                    |          |
| Databasa Gattings                 | server. Before you continue, choose your preferred language.                                                                                                    |          |
| Ptofie Settings                   |                                                                                                    |          |
| Admin Account                     | Change Language                                                                                                    |          |
|                                   | Choose Language                                                                                                    |          |
|                                   | Creck (CS_C2)                                                                                                    |          |
|                                   | O English (er)                                                                                                    |          |
| 3277                              | Español (es)                                                                                                    |          |
| Pa .                              | C Français (II)                                                                                                    |          |
|                                   | O Nederlands (n)                                                                                                    |          |
|                                   | Polloki (pL_PL)                                                                                                    |          |
|                                   | Portugués Brasileiro (st_BR)                                                                                                    |          |
|                                   | O Pyccanii (ru_RU)                                                                                                    |          |
|                                   | <ul> <li>Slovenčina (53)</li> </ul>                                                                                                    |          |
|                                   | The second second |          |

Configuramos el Servidor con nuestros datos

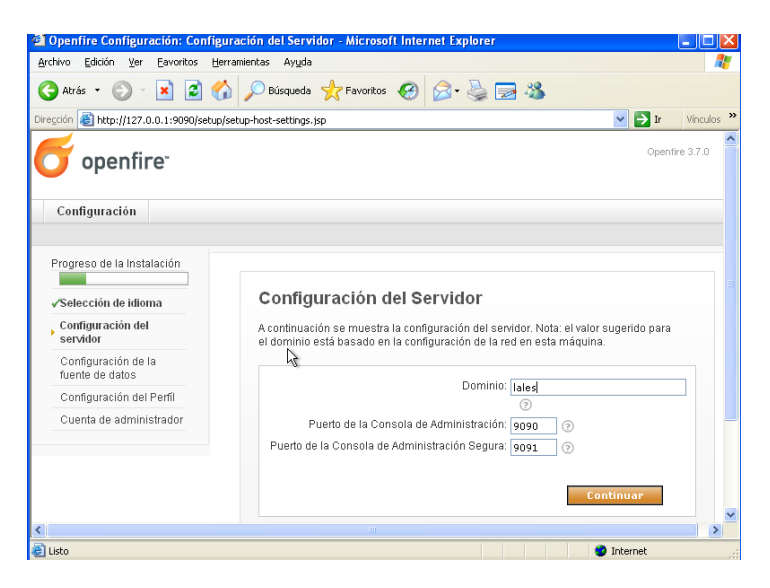

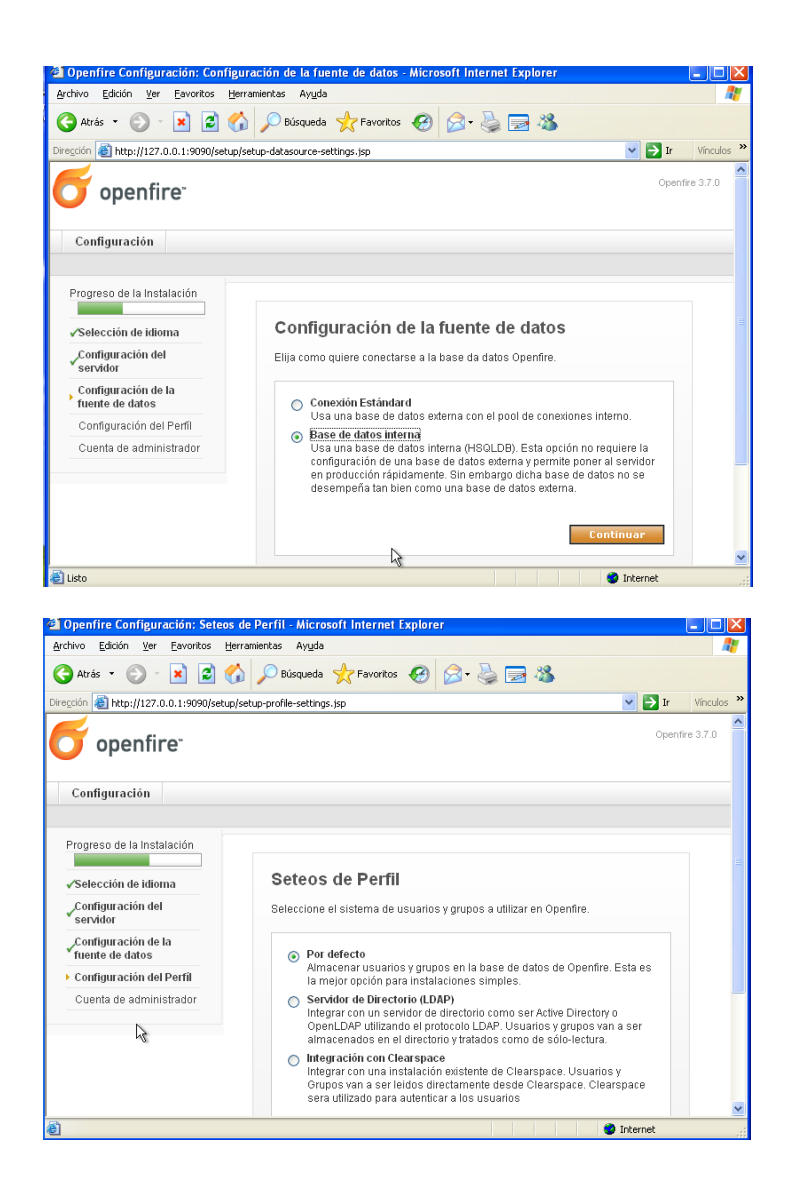

#### Ya tenemos configurado el servidor

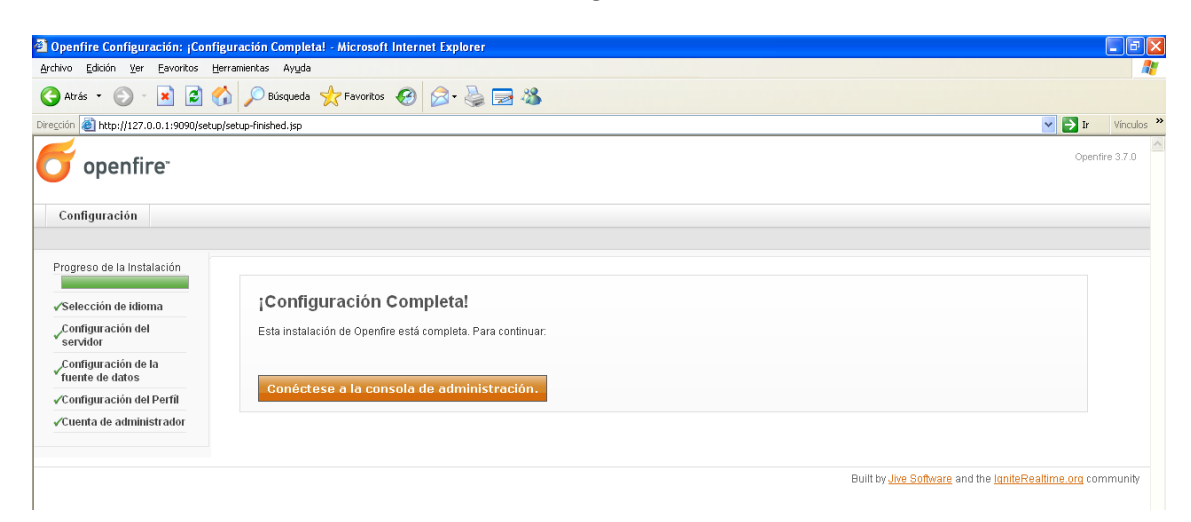

# Aquí tenemos la entrada al servidor, se hace con admin y contraseña inves que le pusimos cuando configuramos

| Openfire Consola de Administración - Microsoft Internet Explorer |                                          |
|------------------------------------------------------------------|------------------------------------------|
| Archivo Edición Ver Eavoritos Herramientas Ayuda                 | an an an an an an an an an an an an an a |
| 🚱 Atrás 🔹 😥 🔹 📓 🏠 🔎 Búsqueda 🤺 Favoritos 🤣 😒 🎍 🔜 🦓               |                                          |
| Diregción 🙆 http://127.0.0.1:9090/login.jsp                      | Vinculos 🂙                               |
| openfire co<br>admin<br>usuario contr                            | onsola de Administración                 |

Ahora vamos a crear usuarios, para ellos le damos a la pestaña de Usuario/Grupos

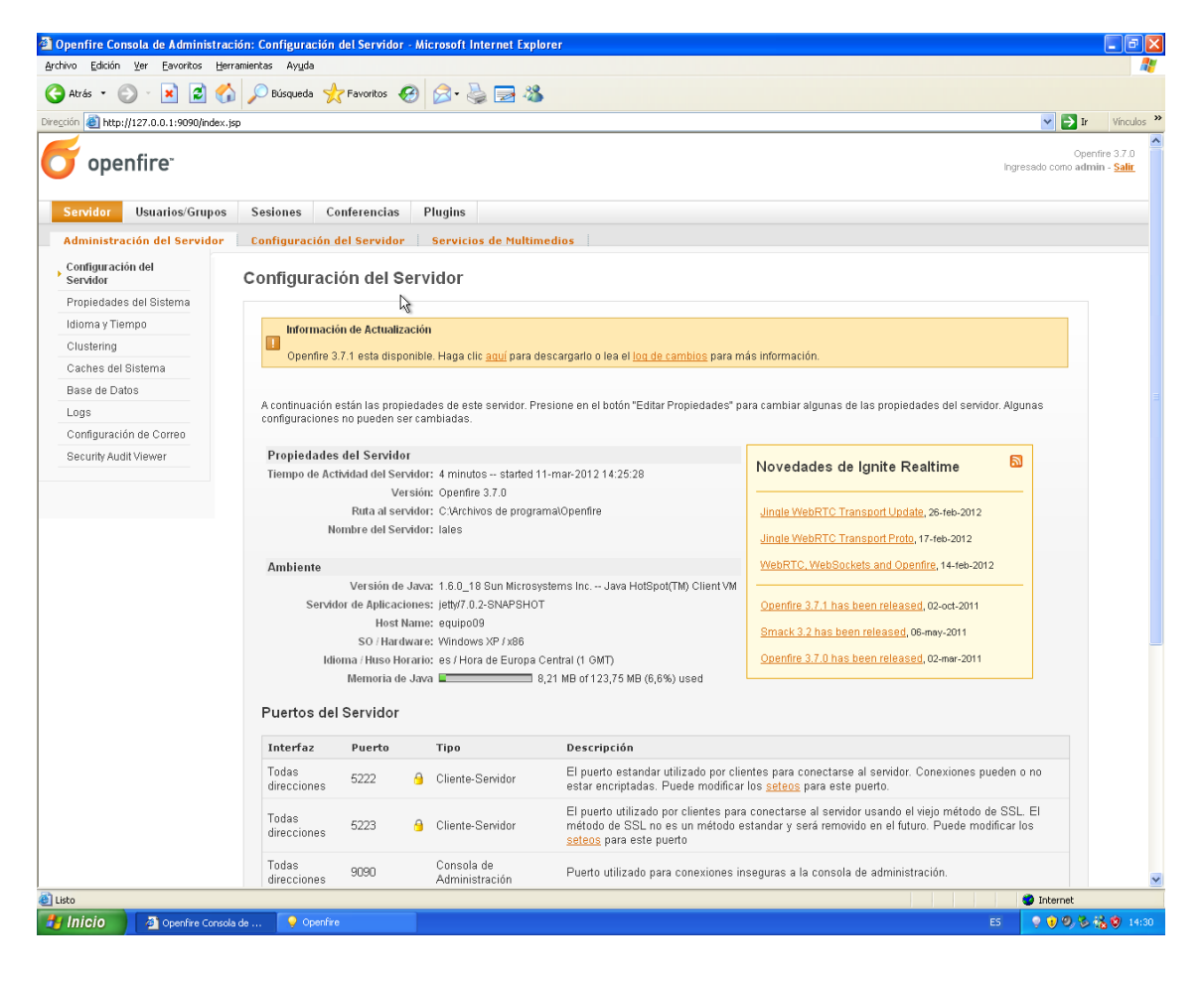

## Le damos a crear nuevo y nos creamos varios usuarios

| Openfire Consola de Administr          | ación: Lista de Usuarios - M               | crosoft Internet Explo | prer                                  |             |                             |                      |                      | - 8 🛛                             |
|----------------------------------------|--------------------------------------------|------------------------|---------------------------------------|-------------|-----------------------------|----------------------|----------------------|-----------------------------------|
| Archivo Edición Ver Eavoritos E        | terramientas Ayuda                         |                        |                                       |             |                             |                      |                      |                                   |
| 🔇 Atrás 🝷 🐑 🔺 📓 🄇                      | 🏠 🔎 Búsqueda   🔶 Favor                     | tos 🧭 🔗 🌺              | <b>3</b> 🚳                            |             |                             |                      |                      |                                   |
| Dirección 🙆 http://127.0.0.1:9090/user | -summary.jsp                               |                        |                                       |             |                             |                      | 🔽 🄁 Ir               | Vínculos »                        |
| openfire <sup>-</sup>                  |                                            |                        |                                       |             |                             | Ingre                | Ope<br>sado como adn | nfire 3.7.0<br>nin - <u>Salir</u> |
| Servidor Usuarios/Grupo                | s Sesiones Confere                         | icias Plugins          |                                       |             |                             |                      |                      |                                   |
| Usuarios Grupos                        |                                            |                        |                                       |             |                             |                      |                      |                                   |
| Lista de Usuarios                      | Lista de Usuario                           | e                      |                                       |             |                             |                      |                      |                                   |
| Crear Nuevo Usuario                    | Eista ac osaana                            | 3                      |                                       |             |                             |                      |                      |                                   |
| Buscar Usuario                         | Total de Usuarios: 1                       | Ordenados por Nombre   | de Usuario Usuarios por página: 100 🕚 | •           |                             |                      |                      |                                   |
|                                        | Conectado Us                               | iario                  | Nombre                                | Creado      | Última Salida               | Editar               | Borrar               |                                   |
|                                        | 1 🚨 <u>adr</u>                             | <u>iin</u> 🚖           | Administrator                         | 11-mar-2012 |                             | 2                    | 8                    |                                   |
| Servidor   Usuarios/Grupos   Ses       | siones   <u>Conferencias</u>   <u>Plug</u> | ns                     |                                       |             | Built by <u>Jive Soft</u> w | vare and the loniteF | tealtime.org c       | ommunity                          |

| Atrás • 🕥 - 🔀 🛃                          | 🔗 💭 Búsqueda 🖖 Favoritos 🔗 😞 - 🚵 🥽 🎎                                                             |                                                               |
|------------------------------------------|--------------------------------------------------------------------------------------------------|---------------------------------------------------------------|
| ción 🚳 http://127.0.0.1:9090/use         | r-create.jsp                                                                                     | V 🌗 Ir Vinculos                                               |
| openfire                                 |                                                                                                  | Openfire 3.7.0<br>Ingresado como admin - <mark>Salir</mark> . |
| Servidor Usuarios/Grup                   | os Sesiones Conferencias Plugins                                                                 |                                                               |
| Usuarios Grupos                          |                                                                                                  |                                                               |
| Lista de Usuarios<br>Crear Nuevo Usuario | Crear Usuario                                                                                    |                                                               |
| Buscar Usuario                           | Use el formulario siguiente para crear un nuevo usuario.                                         |                                                               |
|                                          | Crear Nuevo Usuario                                                                              |                                                               |
|                                          | Usuario.* Lales<br>Nombre: lales<br>Email:<br>Contrasefa:*<br>Contrasefa:*                       |                                                               |
|                                          | Is Administrator? (Grants admin access to Openfire)<br>Crear Usuario Crear y Crear Otro Cancelar |                                                               |
|                                          | * Campos Requeridos                                                                              |                                                               |

| Servidor Usuarios/Grup     | os Sesiones Conferencia    | s Plugins           |                                                                                    |  |
|----------------------------|----------------------------|---------------------|------------------------------------------------------------------------------------|--|
| Jsuarios Grupos            |                            |                     |                                                                                    |  |
| Lista de Usuarios          | Bropiodados del U          | cuario              |                                                                                    |  |
| Opciones del Usuario       | Propiedades del O          | suario              |                                                                                    |  |
| Propiedades del<br>Usuario | A continuación se encuentr | a un resumen de la: | s propiedades del usuario. Para editar las propiedades presione el botón "Editar". |  |
| Lista de Contactos         | Nuevo usuario creado       | con éxito.          |                                                                                    |  |
| Contraseña                 |                            |                     |                                                                                    |  |
| Lock Out                   | Propiedades del Usua       | rio                 |                                                                                    |  |
| Borrar Usuario             | Usuario:                   |                     | lales                                                                              |  |
| Crear Nuevo Usuario        | Estado:                    |                     | 🚨 (Desconectado)                                                                   |  |
| Buscar Usuario             | Is Administrator?:         |                     | No                                                                                 |  |
|                            | Nombre:                    |                     | lales                                                                              |  |
|                            | Email:                     |                     | lales24@hotmail.com                                                                |  |
|                            | Registrado:                | S.                  | 11-mar-2012                                                                        |  |
|                            | Groups:                    |                     | None                                                                               |  |

### Ahora creamos otro usuario

| 🗿 Openfire Consola de Administr        | ación: Crear Usuario - Microsoft Internet Explorer                                                                                                    |                                                       |
|----------------------------------------|----------------------------------------------------------------------------------------------------|-------------------------------------------------------|
| Archivo Edición ⊻er Eavoritos E        | erramientas Ayuda                                                                                                    | At 1997                                               |
| 🔇 Atrás 🝷 🐑 🐇 🛃 🔮 🄇                    | 🏠 🔎 Búsqueda 🤺 Favoritos 🚱 🔗 - 😓 🔜 🦓                                                                                                    |                                                       |
| Dirección 🕘 http://127.0.0.1:9090/user | rreate.jsp                                                                                                    | Vínculos 🎽                                            |
| openfire <sup>-</sup>                  |                                                                                                    | Openfire 3.7.0<br>Ingresado como admin - <u>Salir</u> |
| Servidor Usuarios/Grupo                | s Sesiones Conferencias Plugins                                                                                                    |                                                       |
| Usuarios Grupos                        |                                                                                                    |                                                       |
| Lista de Usuarios                      |                                                                                                    |                                                       |
| Crear Nuevo Usuario                    | Crear Usuario                                                                                                    |                                                       |
| Buscar Usuario                         | Use el formulario siguiente para crear un nuevo usuario.                                                                                                    |                                                       |
|                                        | Crear Nuevo Usuario                                                                                                    |                                                       |
|                                        | Usuario * asir<br>Nombre: asir<br>Email:<br>Contraseña: * •••••<br>Confirmar Contraseña: * •••••<br>Is Administrator? (Grants admin access to Openfire)<br>Crear Usuario Crear y Crear Otro Cancelar |                                                       |
|                                        | • Campos Requerídos                                                                                                    |                                                       |

Y aquí está la lista de los usuarios que tenemos del servidor

| ivo Edición Ver Eavonitos<br>Atrás • 🕥 - 💌 😰 | Herramientas Ayu          | eh:                                                           |                                     |                                          |                                                     |               |                          |                        |
|----------------------------------------------|---------------------------|---------------------------------------------------------------|-------------------------------------|------------------------------------------|-----------------------------------------------------|---------------|--------------------------|------------------------|
| Atrás 🔹 🕥 🔹 🗾 🛃                              |                           |                                                               |                                     |                                          |                                                     |               |                          |                        |
| anifa 🔊 huna linea e e recentar              | G Dúsqueo                 | da 🤺 F                                                        | avoritos 🙆 🔗                        | • 崣 🚍 🦓                                  |                                                     |               |                          |                        |
| aguiori en nttp://127.0.0.1:9090/use         | er-summary.jsp            |                                                               |                                     |                                          |                                                     |               |                          | 💌 🄁 Ir                 |
| <b>5</b> openfire <sup>.</sup>               |                           |                                                               |                                     |                                          |                                                     |               | Ingre                    | Oper<br>esado como adm |
| Servidor Usuarios/Grup                       | os Sesiones               | Conf                                                          | erencias Plugi                      | ins                                      |                                                     |               |                          |                        |
| Usuarios Grupos                              |                           |                                                               |                                     |                                          |                                                     |               |                          |                        |
| Lista de llevenice                           |                           |                                                               |                                     |                                          |                                                     |               |                          |                        |
| Lista de Usuarios                            | Lista de                  | e Usua                                                        | rios                                |                                          |                                                     |               |                          |                        |
| Crear Nuevo Osuario                          |                           |                                                               |                                     |                                          |                                                     |               |                          |                        |
| Buscar Usuario                               | Total de                  | Usuarios:                                                     | 3 Ordenados por N                   | Nombre de Usuario Usuarios nor nágin     | a 100 🗸                                             |               |                          |                        |
|                                              |                           |                                                               |                                     |                                          |                                                     |               |                          |                        |
|                                              |                           |                                                               |                                     |                                          |                                                     |               |                          |                        |
|                                              | Con                       | nectado                                                       | Usuario                             | Nombre                                   | Creado                                              | Última Salida | Editar                   | Borrar                 |
|                                              | Con<br>1                  | nectado<br>&                                                  | Usuario<br><u>admin</u> 🚖           | Nombre<br>Administrator                  | Creado<br>11-mar-2012                               | Última Salida | Editar                   | Borrar<br>🔇            |
|                                              | <b>Con</b> 1 2            | Anectado<br>Anectado<br>Anectado                              | Usuario<br>admin 🚖<br>asir          | Nombre<br>Administrator<br>asir          | Creado<br>11-mar-2012<br>11-mar-2012                | Última Salida | Editar<br>12<br>12       | Borrar<br>©            |
|                                              | <b>Con</b><br>1<br>2<br>3 | Antectado<br>Antectado<br>Antectado<br>Antectado<br>Antectado | Usuario<br>admin 🚖<br>asir<br>lales | Nombre<br>Administrator<br>asir<br>Iales | Creado<br>11-mar-2012<br>11-mar-2012<br>11-mar-2012 | Última Salida | Editar<br>22<br>22<br>22 | Borrar<br>C            |

## MARÍA ÁNGELES PEÑASCO SÁNCHEZ- ACTIVIDAD 1- TEMA 7- SRI